## Инструкции по установке Набор СМ44х / CSXxx / СА80xx. Набор компонентов модуля 485/ETH

Для интерфейсов Ethernet, PROFIBUS, Modbus

Документ: ЕАОООО9С → 🗎 3

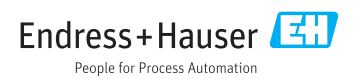

# Набор СМ44х / CSXxx / CA80xx. Набор компонентов модуля 485/ЕТН

Для интерфейсов Ethernet, PROFIBUS, Modbus

## Содержание

| 1 | Идентификация             | 4 |
|---|---------------------------|---|
| 2 | Монтаж                    | 5 |
| 3 | Электрическое подключение | 8 |

## 1 Идентификация

## 1.1 Комплект поставки

- В комплект поставки входят следующие компоненты:
- Модуль расширения, 485 или ЕТН (1 шт.)
- Концевая крышка модуля (1 шт.)
- Заглушка модуля, 6 мм (1 шт.)
- Заглушка модуля, 12 мм (1 шт.)
- Внутренняя заводская табличка (1 шт.)
- Заводская табличка обновления сервиса (1 шт.)
- Руководство по монтажу ЕА00009С/07/А2 (1 шт.)

## 1.2 Список инструментов

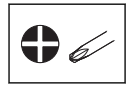

## 1.3 Сопроводительная документация

Подробная информация о приборе содержится в руководстве по эксплуатации и прочих документах, которые можно найти в следующих источниках.

- В Интернете: www.endress.com/device-viewer
- Смартфон или планшетный ПК: приложение Endress+Hauser Operations

## 1.4 Совместимость с встроенным ПО

| Начальная версия встроенного ПО | Название модуля |
|---------------------------------|-----------------|
| 01.03.00                        | 485             |
| 01.05.00                        | ETH             |

#### Проверка совместимости с встроенным ПО

В предыдущей таблице обозначены версии встроенного ПО, начиная с которых встроенное ПО становится совместимым с указанными модулями.

- Прежде чем монтировать модуль, проверьте, установлено ли приемлемое встроенное ПО.
  - └→ Если это так, можно сразу монтировать модуль. В противном случае сначала обновите встроенное ПО.

## 2 Монтаж

## 2.1 Открывание корпуса

## УВЕДОМЛЕНИЕ

### Инструменты с острием или режущей кромкой

При использовании неподходящих инструментов можно поцарапать корпус или повредить уплотнение, и, тем самым, нарушить герметичность корпуса.

- ▶ Не используйте острые инструменты такие как нож чтобы открыть корпус.
- Допускается использование только отвертки с крестообразным наконечником, приемлемого типоразмера.

Liquiline CM44x:

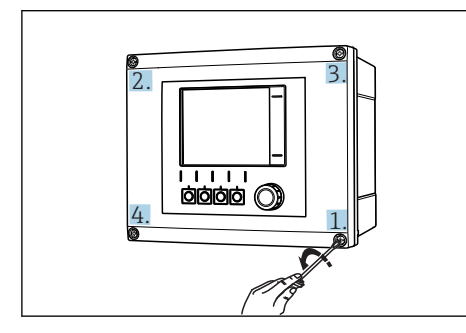

Выворачивание винтов корпуса в поперечном (крест-накрест) порядке отверткой с крестообразным наконечником

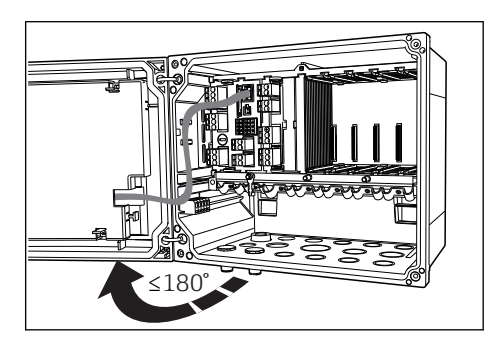

2 Открывание крышки дисплея, максимальный угол открывания 180° (зависит от монтажной позиции)

Liquistation CSx:

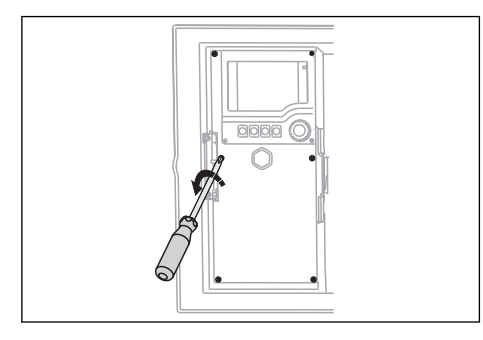

Выверните крепежные винты крышки отверткой с крестообразным наконечником, чтобы открыть крышку дисплея

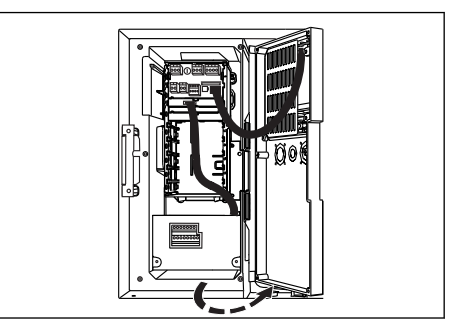

🕑 4 Откройте крышку дисплея

Liquiline System CA80xx:

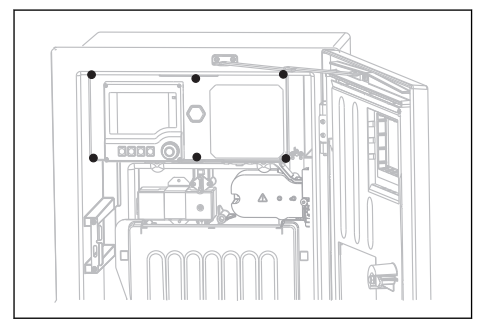

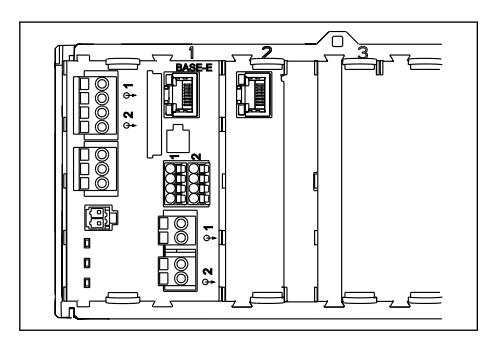

5 Выверните крепежные винты крышки отверткой с крестообразным наконечником, чтобы открыть крышку дисплея

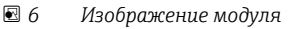

- 1. Поэтапно ослабьте винты корпуса. Начните с любого винта, затем ослабьте винт, находящийся по диагонали от первого, и т. д.
- 2. Закрывая корпус, также заворачивайте винты один за другим в диагональной последовательности.

## 2.2 Монтаж модуля

## 2.2.1 Терминирование шины (только для блока 485)

Чтобы использовать внутренний резистор модуля для терминирования шины, следует должным образом настроить аппаратное обеспечение, прежде чем монтировать модуль (→ 🗎 10).

## 2.2.2 Условия монтажа

- Прежде чем приступать к монтажу, выполните следующие действия: Изучите варианты расширения для прибора.
  - Используйте средство конфигурирования изделия на странице соответствующего прибора, например: www.products.endress.com/cm442, .../cm444R, .../CSF48 и т. п.
- 😭 Можно использовать только один вариант интерфейса полевой шины.

Пример: до сих пор у вас был активен интерфейс HART. После монтажа модуля 485 вы активируете интерфейс PROFIBUS DP (с помощью кода активации). Интерфейс HART в этом случае деактивируется!

# 2.2.3 Монтаж модуля (для примера использован вариант 485, модуль ETH монтируется аналогично)

Процедура монтажа модуля в блок электроники одинакова для всех указанных приборов. Однако на всех иллюстрациях этого раздела изображен только прибор Liquiline CM44x (в полевом корпусе). Модуль 485 или ЕТН монтируется в слот 2. При использовании прибора CM442/442R все доступные слоты после выполнения этой операции становятся занятыми. При использовании всех остальных приборов дополнительные слоты остаются свободными для монтажа других электронных модулей.

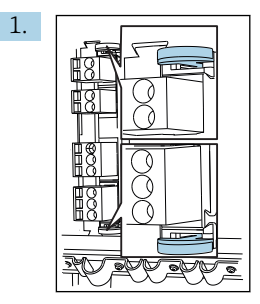

Если к слоту 2 уже подключен другой модуль, выполните следующие действия: Отсоедините другой электронный модуль. Используйте средства удаления модуля для его отсоединения.

2.

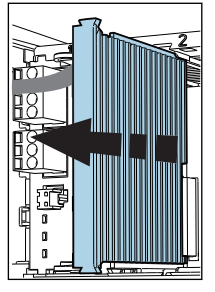

Если имеется только базовый модуль, действуйте следующим образом: Снимите концевую крышку модуля.

3.

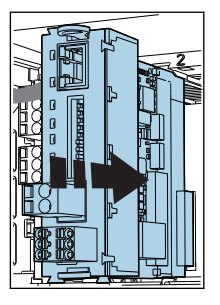

Вставьте модуль полевой шины в направляющие слота 2 и вдавите модуль до щелчка.

5.

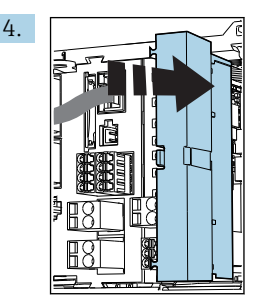

Вставьте заглушку (6 мм) позади модуля. Заглушка входит в комплект поставки набора деталей этого модуля.

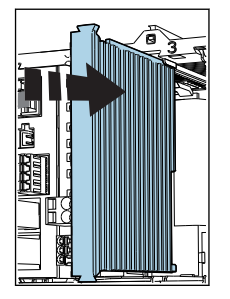

Завершите операцию установкой крышки модуля на место.

Модуль полевой шины является простейшим модулем на иллюстрации. Если необходимо использовать дополнительные модули, вставьте концевую крышку за последним модулем.

## 3 Электрическое подключение

## **А** ОСТОРОЖНО

#### Включенный прибор

Неправильное подключение может привести к несчастному случаю, в том числе с летальным исходом.

- Электрическое подключение должно осуществляться только специалистамиэлектротехниками.
- Электротехник должен предварительно ознакомиться с данным руководством по эксплуатации и следовать всем приведенным в нем указаниям.
- **Перед** проведением работ по подключению кабелей убедитесь, что ни на один кабель не подано напряжение.

## 3.1 Блок 485

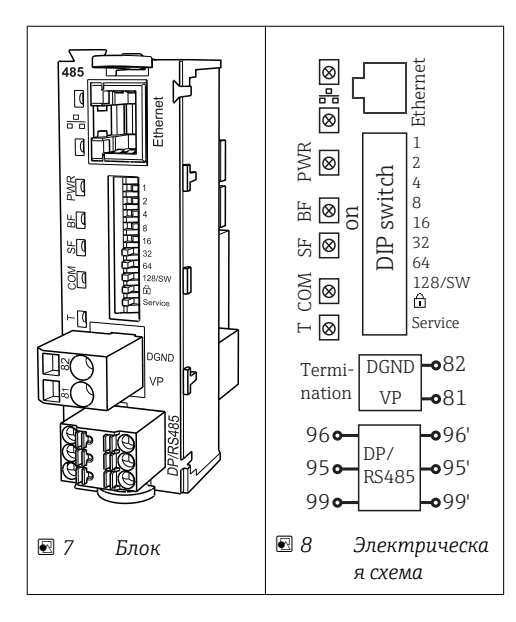

| Клемма | PROFIBUS DP    | Modbus RS485 |
|--------|----------------|--------------|
| 95     | А              | В            |
| 96     | В              | А            |
| 99     | Не подсоединен | С            |
| 82     | DGND           | DGND         |
| 81     | VP             | VP           |

| Светодиодные    | индикатор | ы на | пепедней | панели | блока |
|-----------------|-----------|------|----------|--------|-------|
| COCINCOLOOILDIC | unoununop | Dinu | nepconcu | nunchu | onona |

| Светод<br>иод | Назначение          | Цвет | Описание                                                                                                    |
|---------------|---------------------|------|----------------------------------------------------------------------------------------------------|
| RJ45          | LNK/ACT             | GN   | <ul> <li>Выкл. = соединение неактивно</li> <li>Вкл. = соединение активно</li> <li>Мигает = передача данных</li> </ul> |
| RJ45          | 10/100              | YE   | <ul> <li>Выкл. = скорость передачи 10 Мбит/с</li> <li>Вкл. = скорость передачи 100 Мбит/с</li> </ul>                  |
| PWR           | Питание             | GN   | Напряжение питания подается, блок инициализирован                                                                     |
| BF            | Отказ шины          | RD   | Отказ шины                                                                                                    |
| SF            | Системный отказ     | RD   | Ошибка прибора                                                                                                    |
| СОМ           | Обмен данными       | YE   | Сообщение Modbus отправлено или получено                                                                              |
| Т             | Терминирование шины | YE   | <ul><li>Выкл. = без терминирования шины</li><li>Вкл. = с терминированием шины</li></ul>                               |

## DIP-переключатели на передней панели блока

| DIP     | Заводские<br>настройки | Назначение                                                                                                    |
|---------|------------------------|----------------------------------------------------------------------------------------------------|
| 1-128   | ON                     | Адрес шины (→ «Ввод в эксплуатацию/Связь»)                                                                                                    |
| â       | OFF                    | Защита от записи: «ON» = конфигурирование посредством шины невозможно, только путем локального управления.                                                                                                    |
| Service | OFF                    | Если выключатель находится в положении <b>«ON»</b> , пользовательские<br>настройки по установке адреса Ethernet сохраняются и активируются<br>настройки подключения, внесенные в прибор на заводе: IP-<br>адрес=192.168.1.212, маска подсети=255.255.255.0, шлюз=0.0.0,<br>DHCP=Выкл.<br>Если выключатель находится в положении <b>«OFF»</b> , вновь активируются<br>сохраненные пользовательские настройки. |

## 3.2 Терминирование шины

Оконечная нагрузка шины может быть двух типов:

1. Внутреннее терминирование (через DIP-переключатель на плате блока)

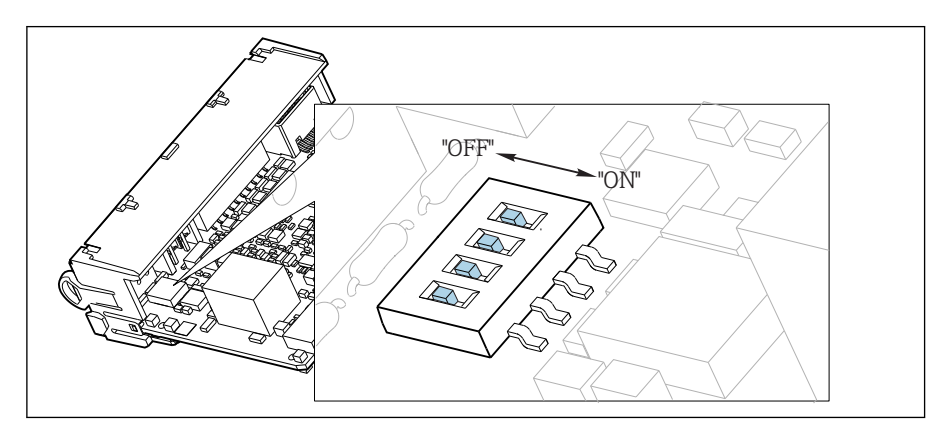

9 DIP-переключатель для внутреннего терминирования

- С помощью пригодного для этой цели инструмента, например, пинцета, переведите все четыре DIP-переключателя в положение ON.
  - ▶ Используется внутреннее терминирование.

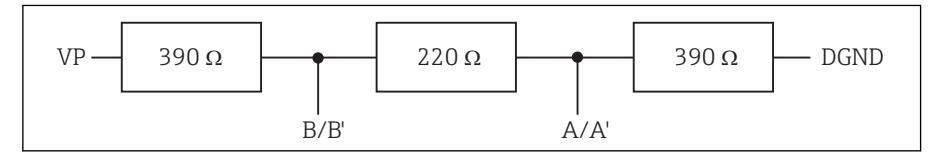

I0 Структура внутреннего терминирования

### 2. Внешнее терминирование

Оставьте DIP-переключатели на плате блока в положении OFF (заводская настройка).

- Подключите внешнее терминирование к клеммам 81 и 82 на передней стороне блока 485 для подачи питания 5 В.
  - ▶ Используется внешнее терминирование.

## 3.3 Блок ЕТН

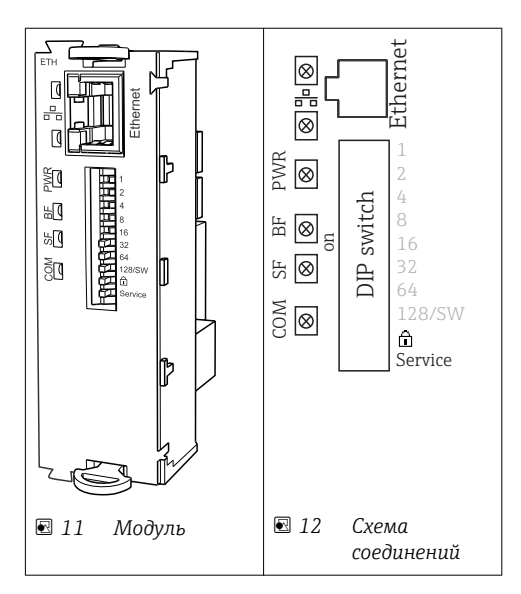

## Светодиодные индикаторы на передней панели модуля

| LED  | Описание        | Цвет | Описание                                                                                                    |
|------|-----------------|------|----------------------------------------------------------------------------------------------------|
| RJ45 | LNK/ACT         | GN   | <ul> <li>Выкл. = соединение неактивно</li> <li>Вкл. = соединение активно</li> <li>Мигает = передача данных</li> </ul> |
| RJ45 | 10/100          | YE   | <ul><li>Выкл. = скорость передачи 10 Мбит/с</li><li>Вкл. = скорость передачи 100 Мбит/с</li></ul>                     |
| PWR  | Питание         | GN   | Напряжение питания подается, модуль инициализирован                                                                   |
| BF   | Отказ шины      | RD   | Не используется                                                                                                    |
| SF   | Системный отказ | RD   | Ошибка прибора                                                                                                    |
| COM  | Коммуникация    | YE   | Сообщение Modbus отправлено или получено                                                                              |

| DIP    | Заводские<br>настройки | Установка                                                                                                    |
|--------|------------------------|----------------------------------------------------------------------------------------------------|
| 1-128  | вкл.                   | Адрес шины (→ "Ввод в эксплуатацию/Связь")                                                                                                    |
| â      | выкл.                  | Защита от записи: "ВКЛ." = конфигурирование посредством шины невозможно, только путем локального управления                                                                                                    |
| Сервис | ВЫКЛ.                  | Если выключатель находится в положении <b>"ВКЛ."</b> , пользовательские настройки<br>по установке адреса Ethernet сохраняются, и активируются настройки<br>подключения, внесенные в прибор на заводе: IP-адрес=192.168.1.212, маска<br>подсети=255.255.255.0, шлюз=0.0.0, DHCP=Выкл.<br>Если выключатель находится в положении <b>"ВЫКЛ."</b> , вновь активируются<br>сохраненные пользовательские настройки. |

#### DIP-переключатели на передней панели модуля

## 3.4 Подключение через разъем M12<sup>1)</sup>

#### PROFIBUS DP

| М12 Ү-раздел                                                      | Электрическое подключение M12<br>Y-раздела                                                                                           | Назначение контактов вилки и<br>гнезда                                                                                                    |  |
|-------------------------------------------------------------------|----------------------------------------------------------------------------------------------------|----------------------------------------------------------------------------------------------------|--|
| POV<br>B1<br>P5V<br>P5V<br>P5V<br>P5V<br>P5V<br>P5V<br>P5V<br>P5V | $1 \leftarrow 2 \leftarrow 2 \leftarrow 2 \leftarrow 2 \leftarrow 2 \leftarrow 2 \leftarrow 2 \leftarrow 2 \leftarrow 2 \leftarrow $ | <ul> <li>4 3</li> <li>5 2 3 4</li> <li>5 2 1</li> <li>2 1</li> <li>2</li></ul> |  |
| 配 13 Разъем М12                                                   | 14 Электрическое подключение                                                                                                    |                                                                                                    |  |

При использовании M12 Y-раздела максимальная скорость передачи данных ограничена 1,5 МБит/с. Для прямого подключения максимальная скорость передачи данных составляет 12 МБит/с.

<sup>1)</sup> Нельзя использовать для приборов, размещаемых в шкафу

#### Modbus RS485, Modbus TCP

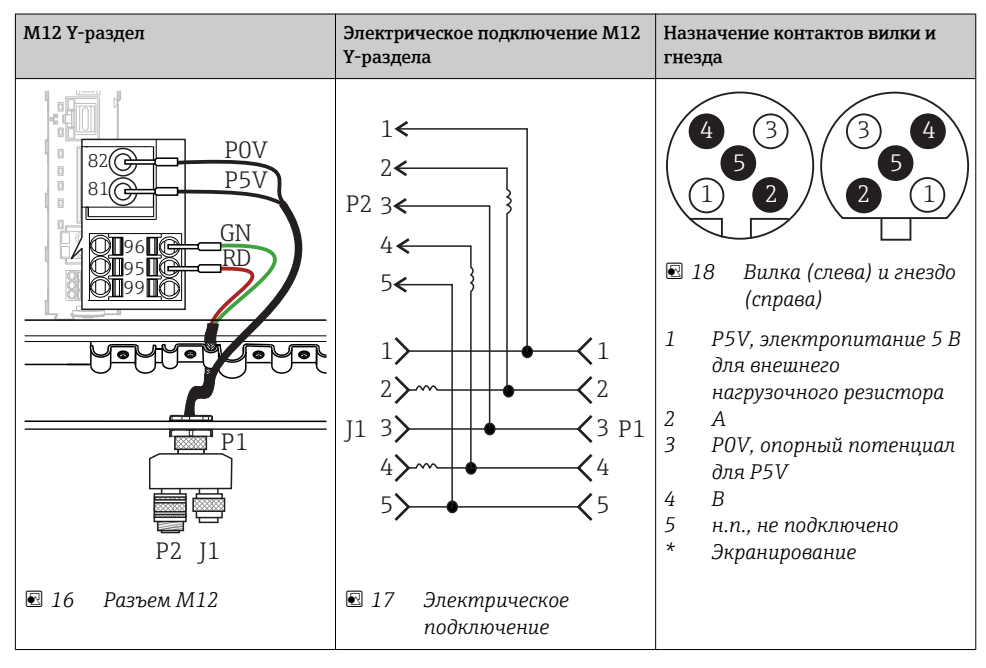

## Ethernet, веб-сервер

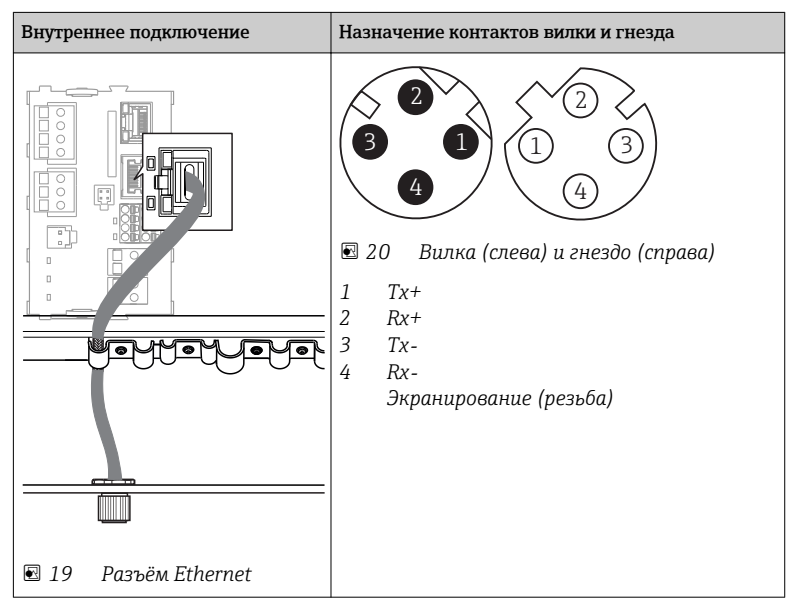

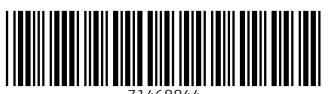

71468844

## www.addresses.endress.com

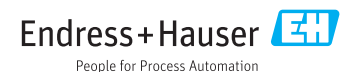